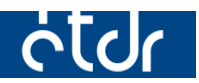

# VÁLTOZÁSOK AZ ÉTDR MŰKÖDÉSÉBEN

## 1.3.1.16 VERZIÓ

Jelen jegyzet az ÉTDR 2015. 09. 09. napján üzembe helyezett új verziója (1.3.1.16) kapcsán a szoftver újdonságaira hívja fel a figyelmet és az eddigi működés tapasztalatai alapján tartalmaz néhány megjegyzést.

Felhívjuk a figyelmet, hogy az ÉTDR a mindenkori jogszabályi keretek között működik, a csatlakozó szerveknek és személyeknek a mindenkori jogszabály szerint kell eljárniuk. Jelen dokumentum nem lehet hivatkozási forrás, jogszabály eltérő rendelkezése alól nem ad felmentést.

A jegyzet nem kíván teljes körű lenni, tehát csupán kiemeli a fontosabbnak ítélt pontokat.

### Tartalom

| Újdonságok                                             | 3 |
|--------------------------------------------------------|---|
| A főoldalon csak az üzenetek jelennek meg              | 3 |
| Megnyitás dupla kattintással is                        | 3 |
| Főoldali üzenetek listázása                            | ł |
| Meghatalmazottként előzmény eljárás megadása           | ł |
| Feltöltési méretkorlát kijelzése                       | ł |
| Belföldi jogsegély küldése regisztrált hatóság részére | 5 |
| Telefonszám mező az érintetteknél                      | 5 |
| Értesítési e-mail cím automatikus átvétele             | 5 |
| Módosítások                                            | 5 |
| Tárhely és Mappa listák nézet alapbeállítás            | 5 |
| Megszűnt az Egyszerű nézet / Bővített nézet opció      | 5 |
| Megjegyzések, indoklások lap változásai                | 5 |

#### A főoldalon csak az üzenetek jelennek meg

Az új verzióban a 'Főoldal' már nem tartalmazza a 'Saját adatok szerkesztése', valamint a regisztrációhoz kapcsolódó menüpontokat. Azokat mostantól a fejlécben található névjegyre kattintva lehet elérni.

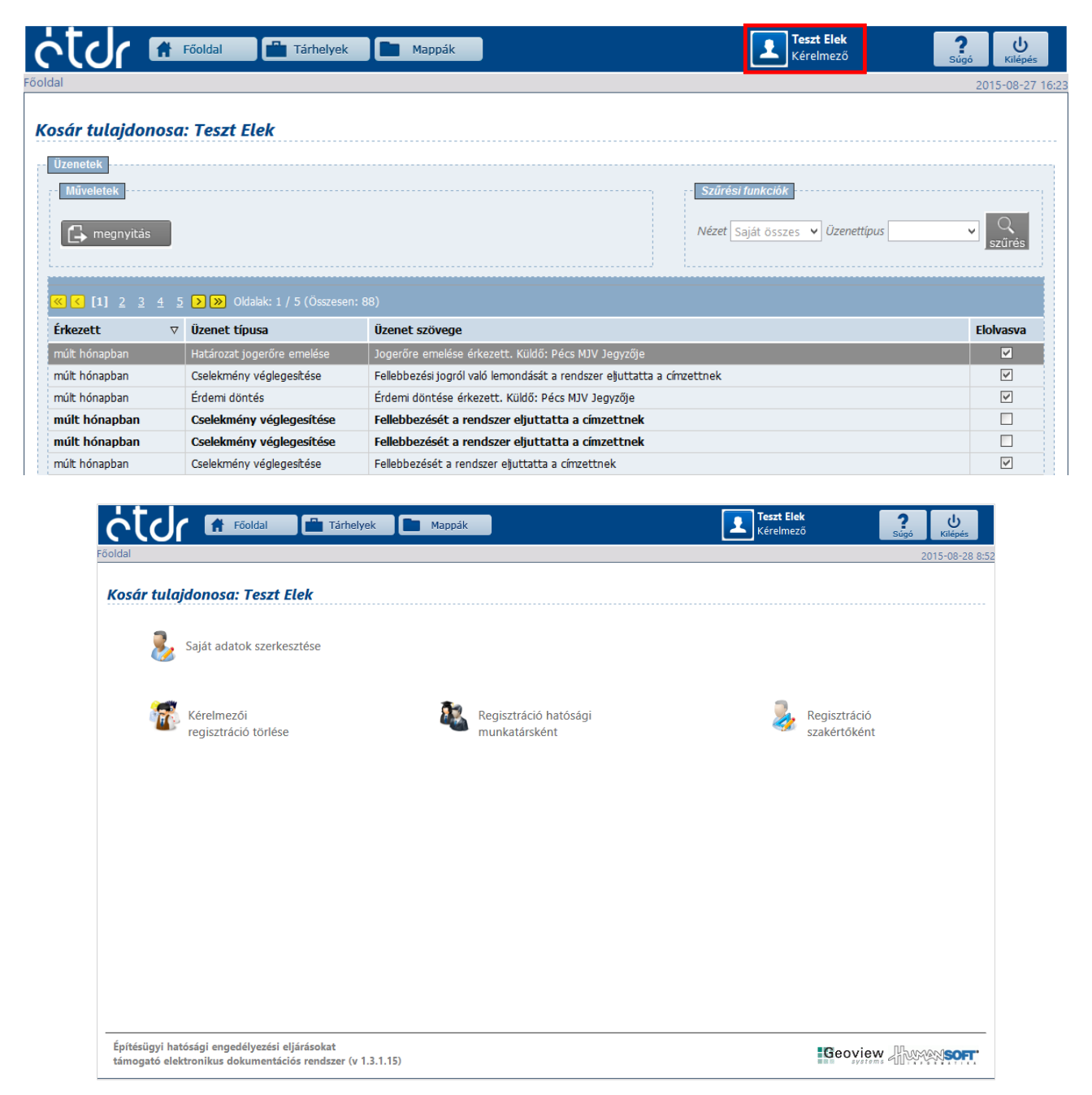

#### Megnyitás dupla kattintással is

A rendszerben a kérelmezői oldalakon (Főoldal, Tárhelyek, Mappák) megjelenő táblázatok bejegyzéseinek megnyitása eddig úgy zajlott, hogy először ki kellett választani a megfelelő sort, majd a "Megnyitás" gombot kellett megnyomni.

Az új verzió már támogatja azt a lehetőséget, hogy a megfelelő soron való dupla kattintással nyissuk meg azokat.

Ez a lehetőség a hatósági felületen csak a Főoldalon található üzenetek esetében áll rendelkezésre.

Mappák Mappaműveletek Szűrési funkciók Nézet Saját eljárásaim 🕞 megnyitás 💿 megosztás Gyorsszűrő Helyrajzi szár 🗸 Érték Mappalista Húzzon ide egy oszlopot a csoportosításhoz, vagy kattintson az oszlop nevére az oszlop szerinti sorbarendezéshez! Helyrajzi ÉTDR azon. ⊽ Kérelmező neve Eljárástípus Állapot Megnevezés Település szán Építési engedélyezési eljárá Építési engedélyezési eljárás Megosztás teszt 01000/2015 Teszt Elek Budapest V. kerület 12345 Ügyintézés alatt (általános) Építési engedélyezési eljárás ⊕ teszt 00890/2015 Teszt Elek Budapest V. kerület 23456 Ügvintézés alatt (általános) Építési engedélyezési eljárás PDF - teszt 00877/2015 Teszt Elek Budapest V. kerület 123456 Döntés (általános)

#### Főoldali üzenetek listázása

A Főoldalon található üzenetek megjelenítésében az alábbi változások kerültek bele az új verzióba.

A felületen alapértelmezettként a '*Saját összes*' szűrésű üzenetek láthatóak, az olvasatlanok megkülönböztetésként vastagított, félkövér betűtípussal. Az érkezés idejének megjelenítése relatív, de az egérmutatót a megjelenített adat fölé helyezve megjelenik a pontos dátum.

További változás, hogy megszűnt az a csoportosítási lehetőség is, melyet a táblázat fejléceinek húzásával lehetett megtenni.

| Uzenetek<br>Műveletek<br>megnyitás | <u>6</u> Z <u>18</u> <u>19</u> <u>20</u> <b>2 &gt;</b> | Szűrési tunkciók<br>Nézet Saját összes ♥ Üzenettípus<br>Oldalak: 1 / 20 (Összesen: 387) | SZŰrés    |
|------------------------------------|--------------------------------------------------------|-----------------------------------------------------------------------------------------|-----------|
| Érkezett ⊽                         | Üzenet típusa                                          | Üzenet szövege                                                                          | Elolvasva |
| 2 órája                            | Ügyfélértesítés                                        | Ügyfélértesítése érkezett. Küldő: Sopron Megyei Jogú Város Jegyzője                     |           |
| 22 órája                           | Ügyfélértesítés                                        | Ügyfélértesítése érkezett. Küldő: Sopron Megyei Jogú Város Jegyzője                     | <b>V</b>  |
| múlt héten                         | Cselekmény véglegesítése                               | Kérelmét a rendszer eljuttatta a címzettnek                                             |           |
| múlt héten                         | Ügyfélértesítés                                        | Ügyfélértesítése érkezett. Küldő: Sopron Megyei Jogú Város Jegyzője                     | <b>V</b>  |
| múlt héten                         | Ügyfélértesítés                                        | Ügyfélértesítése érkezett. Küldő: Sopron Megyei Jogú Város Jegyzője                     | <b>V</b>  |

#### Meghatalmazottként előzmény eljárás megadása

Több bejelentés érkezett, hogy a meghatalmazott felhasználói fiókjából korábban indított eljárásokat nem lehet megadni előzményként új tárhely létrehozásakor.

Az új verzió mostantól biztosítja ezt a lehetőséget.

#### Feltöltési méretkorlát kijelzése

A dokumentumok feltöltésekor nem volt tájékoztató üzenet arról, hogy mekkora lehet a legnagyobb, feltölthető fájlméret. Mostantól az alábbi szöveg jelenik meg a feltöltő felületen.

| Feltöltés | ]                      |                             |
|-----------|------------------------|-----------------------------|
| Az egyes  | feltölthető fájlok mér | ete nem lehet több, mint 30 |
| Tallózá   | s Fájlok feltöltése    | Kijelölés megszüntetése     |
|           |                        |                             |

#### Belföldi jogsegély küldése regisztrált hatóság részére

A rendszer most már lehetővé teszi, hogy a belföldi jogsegély irat készítése során a címzettek közé az ÉTDR-ben regisztrált hatóság is felvételre kerülhessen. A címzett válaszadási lehetősége az 'Általános levél' létrehozásával biztosított.

#### Telefonszám mező az érintetteknél

Az új verzióban a 'Saját adatok szerkesztése' felületen felvételre került egy plusz kitölthető adatmező, a telefonszám számára, amelyben az ügyfelek megadhatják a telefonszámukat. Ez a telefonszám egy tárhely létrehozásakor átvételre kerül és személy adatai között - a "ceruzaikon használatával – megtekinthetővé válik a hatóság számára is. Természetesen új érintett felvételekor is van lehetőség telefonszám megadására.

| Elérhetőség                               |                |   |
|-------------------------------------------|----------------|---|
| Kapcsolattartás (döntés közlésének) módja | ÉTDR felületen | ~ |
| Email értesítést kér                      | $\checkmark$   |   |
| Email                                     | teszt@elek.hu  |   |
| Telefonszám (formátum: +36121234567)      | +3612345678    |   |
|                                           |                |   |
| Elérhetőség                               |                |   |
| Telefonszám (formátum: +36121234567)      | +3612345678    |   |
| Kapcsolattartás (döntés közlésének) módja | ÉTDR felületen | ~ |
| E-mail értesítést kér                     |                |   |
| E-mail értesítést kér                     |                |   |

#### Értesítési e-mail cím automatikus átvétele

Az előző verziókban a 'Saját adatok szerkesztése' oldalon már meg lehetett adni értesítési e-mail címet, melyre azonban csak a rendszerüzenetek érkeztek. Egy tárhely létrehozásakor az e-mail címet ismét meg kellett adni. Mostantól a 'Saját adatok szerkesztése' oldalon megadott e-mail cím érvényes lesz a hatóság által küldött iratok esetében is. Tehát a kérelmet rögzítő ügyfélnek nem kell ismételten megadni az értesítési e-mail címet, mert az átkerül az érintettek között létrejövő adatlapjára.

Mostantól tehát nincsen szükség eljárásonként módosítani az érintettek lapon található adatlapot az email értesítések bekapcsolásához.

Tárhely szerkesztése

#### Tárhely és Mappa listák nézet alapbeállítás

Az új verzióban a tárhelyek illetve eljárások nézet alapbeállítása az 'Összes tárhelyem' illetve 'Összes eljárásom' lett.

Meghatalmazottként dolgozó felhasználók többször jelezték, hogy "eltűnt" a létrehozott tárhely, illetve eljárás a rendszerből. A jelenség oka az volt, hogy a listáknál a nézet alapbeállítás csak a saját nevében indított tárhelyeket/eljárásokat jelenítette meg, ahol nem látszottak a meghatalmazottként létrehozott sorok. Ezek megjelenítéséhez a szűrési beállítást át kellett állítani.

Az új verzióban alapbeállításként az összes, a felhasználó által látható eljárás jelenik meg, így könynyebben megkereshető egy adott tárhely vagy eljárás. Természetesen a "Szűrési funkciók" dobozban az opciók ezentúl is állíthatóak.

| - Szűrési fu | nkciók                   |        | - Szűrési funkciók - |                   |        |
|--------------|--------------------------|--------|----------------------|-------------------|--------|
| Néze         | t Összes tárhelyem       | ✓ Q    | Nézet Össze          | es eljárásom      | • Q    |
| Gyorsszűr    | Ď Helyrajzi szár ✔ Érték | szűrés | Gyorsszűrő Helyra    | ajzi szár 🗸 Érték | szűrés |
|              |                          |        |                      |                   |        |

#### Megszűnt az Egyszerű nézet / Bővített nézet opció

A kérelmezői oldalon a "Tárhely szerkesztése" nevű képernyőn eddig elérhető volt egy rádió gombbal választható *'Egyszerű nézet'*, mely korlátozta az elérhető lapfülek számát. A tapasztalatok alapján emiatt számos felhasználó nem rögzítette az ismert adatokat, ami miatt több esetben hiánypótlás kiírására került sor, ezzel is elnyújtva időben az eljárást.

A jelenlegi verzióból kikerült ez a választó gomb. A felhasználók minden esetben az összes lapfület látják.

| Irbantartas<br>Megosztás                               | selekmények<br>j építésügyi hatósági szolgáltatás Új előzetes szakhatósági és egyéb szervi megkeresés Kérelem benyújtása |
|--------------------------------------------------------|----------------------------------------------------------------------------------------------------|
| rhely adatai                                           |                                                                                                    |
| Általános adatok Tárgyi ingatlanok Érintett ingatlanol | c Érintettek Dokumentumok Előzmények Cselekmények Megjegyzések, indoklások Pénzügyek                                     |
| Azonosító                                              | 00874/2015                                                                                                    |
| Állapot                                                | Rögzítés alatt                                                                                                    |
| Megnevezés                                             | Fejlesztő Zrt.                                                                                                    |
| Eljárás típusa                                         | Építési engedélyezési eljárás (általános)                                                                                |
| Építési tevékenység                                    |                                                                                                    |
| Nemzetgazdasági szempontból kiemelt beruházás          | igen                                                                                                    |
| Kijelölő jogszabályhely                                | 2/2015. (I. 22.) Korm. rendelet                                                                                          |
| Eljáró hatóság                                         |                                                                                                    |
| Szerkesztés Statisztika                                |                                                                                                    |

#### 00874/2015 - Teszt Elek - Budapest II. kerület - 13431/1

#### Megjegyzések, indoklások lap változásai

A "Tárhely szerkesztése", "Mappa szerkesztése", valamint hatósági oldalon az "Eljárás szerkesztése" képernyőkön a "Megjegyzések, indoklások" lapon található, "Jogszabálytól való eltérés szükségessége" mező elnevezését megváltoztattuk "Megjegyzés rövid leírása" megnevezésre. Több felhasználót megzavart, hogy szeretett volna megjegyzést fűzni a beadványához, de a "Megjegyzések, indoklások" lapon nem volt ilyen elnevezésű mező. A kérelmezői oldalon a mezők inaktivitása (szürke színű mező) is megjelenítésre került, ezzel is figyelmeztetve a felhasználót, hogy csak a "Szerkesztés' gomb használatával tud az adott mezőbe megjegyzést tenni.

| ltalános adatok    | Tárgyi ingatlanok | Érintett ingatlanok | Érintettek | Dokumentumok | Előzmények | Cselekmények | Megjegyzések, indoklások | Pénzügyek |
|--------------------|-------------------|---------------------|------------|--------------|------------|--------------|--------------------------|-----------|
| Kérelem rövid leír | ása               |                     |            |              |            |              |                          |           |
|                    |                   |                     |            |              |            |              |                          |           |
|                    |                   |                     |            |              |            |              |                          |           |
|                    |                   |                     |            |              |            |              |                          |           |
| Megjegyzés rövid   | leírása           |                     |            |              |            |              |                          |           |
|                    |                   |                     |            |              |            |              |                          |           |
|                    |                   |                     |            |              |            |              |                          |           |
|                    |                   |                     |            |              |            |              | al contraction of the    |           |
|                    |                   | S                   | zerkesztés |              |            |              |                          |           |